## Demander la mensualisation sur l'Agence en Ligne

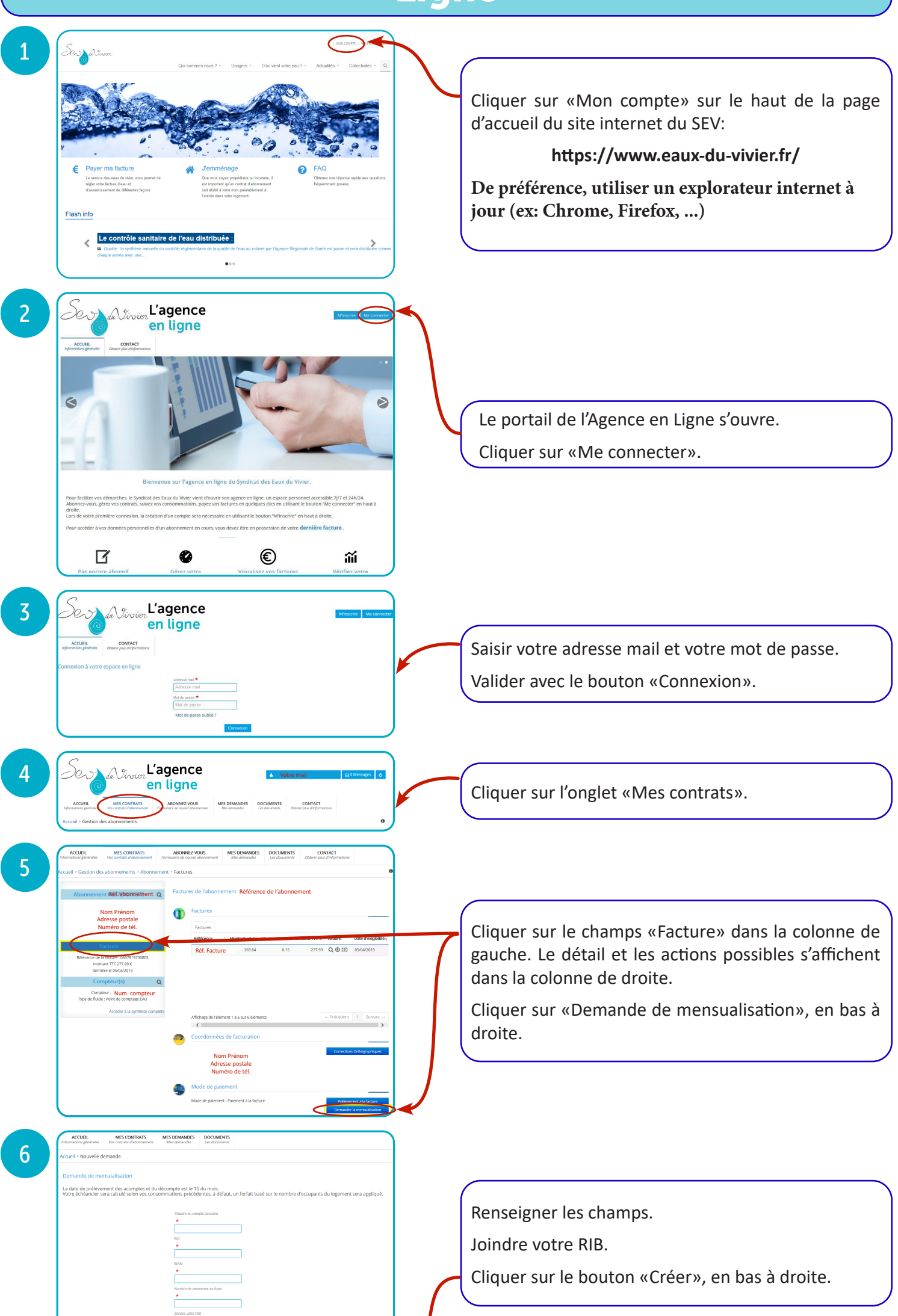

|                                   | * Champs obligatoire                      |                                                 |                              |                            | Rour Color                             |  |           |
|-----------------------------------|-------------------------------------------|-------------------------------------------------|------------------------------|----------------------------|----------------------------------------|--|-----------|
| ACCUEIL<br>Informations générales | MES CONTRATS<br>Vos contrats d'abonnement | ABONNEZ-VOUS<br>Formulaire de nouvel abonnement | MES DEMANDES<br>Mes demandes | DOCUMENTS<br>Les documents | CONTACT<br>Obtenir plus d'informations |  | $\subset$ |
| Accuell > Nouvelle o              | Jemande + Récapitulatif d                 | ie la demande                                   |                              |                            |                                        |  | Le        |

MES DEMANDES DOCUMENTS CONTACT Mes demandes Les documents Obtenir plus d'inform etour Créer

&⊙×

En attente

Références bancaires

Information concernant la liste de alors un icône de téléchargement

C Recherche

8

MES CONTRATS

ABONNEZ-VOUS Formulaire de nouvel abornement

Réf. l'abonnement 30/04/2019

Le récapitulatif de la demande apparaît. Vérifier et cliquer sur le bouton «Créer» en bas à droite.

L'onglet «Mes demandes» informe de l'existence de la demande.

Pour annuler : cliquer sur la croix en bout de ligne.

L'échéancier qui vous sera envoyé, est calculé selon les consommations précédentes ou, à défaut, selon le nombre d'occupants. La date de prélèvement est le 10 du mois.